## PANDUAN PAYMENT QUINOS POS SYSTEM

- 1. Klik Table yang mau payment
- 2. Klik Discount jika ada Discount lalu pilih Discountnya
- 3. Klik Print untuk Print Bill (Bill akan otomatis tercetak di printer Receipt )
- 4. Klik Pay untuk bayar
- 5. Pilih Tipe Pembayaran (Jika bayar Cash)
- 6. Masukkan Nilai Pembayaran
- 7. Klik Ok (Receipt akan otomatis tercetak di printer Receipt)

| 1 KANGKUNG            | Description           | # Amount<br>22,500 | CASH               | 1                | DEBIT           | MASTER           | V          | ISA          |
|-----------------------|-----------------------|--------------------|--------------------|------------------|-----------------|------------------|------------|--------------|
|                       |                       |                    |                    |                  |                 |                  |            |              |
|                       |                       |                    |                    |                  |                 |                  |            |              |
|                       |                       |                    |                    |                  |                 |                  |            |              |
|                       |                       |                    |                    |                  |                 |                  |            |              |
|                       |                       |                    |                    |                  |                 |                  |            |              |
| Ord# 000026<br>SUBTOT | TBI<br>FAL 22,500 S.C | ARGE 0             |                    |                  |                 |                  |            |              |
| ROUND                 | ING 0 T<br>RGE 0      | TL DUE 22,500      |                    |                  |                 |                  |            |              |
| Total                 |                       | 22,500             | )                  |                  | RETURN          | TO MENU          |            |              |
| Back                  | Void                  | Add Notes          | Order Info         | Change Table     | Customer Name   | Dine In          | Take Away  | DONE         |
|                       | Change Pax            | Lookup Item        | Lookup<br>Customer | More Function    | Discount        | Print            | Pay        | DONE         |
| Quinos POS            | Quinos Adm            | inistra Adminis    | trator lo          | calhost/db_xing. | ekocahyono (192 | .16 Feb 24, 2013 | 1.5 memory | : 318/508 MB |

Gambar 1. Tipe Payment

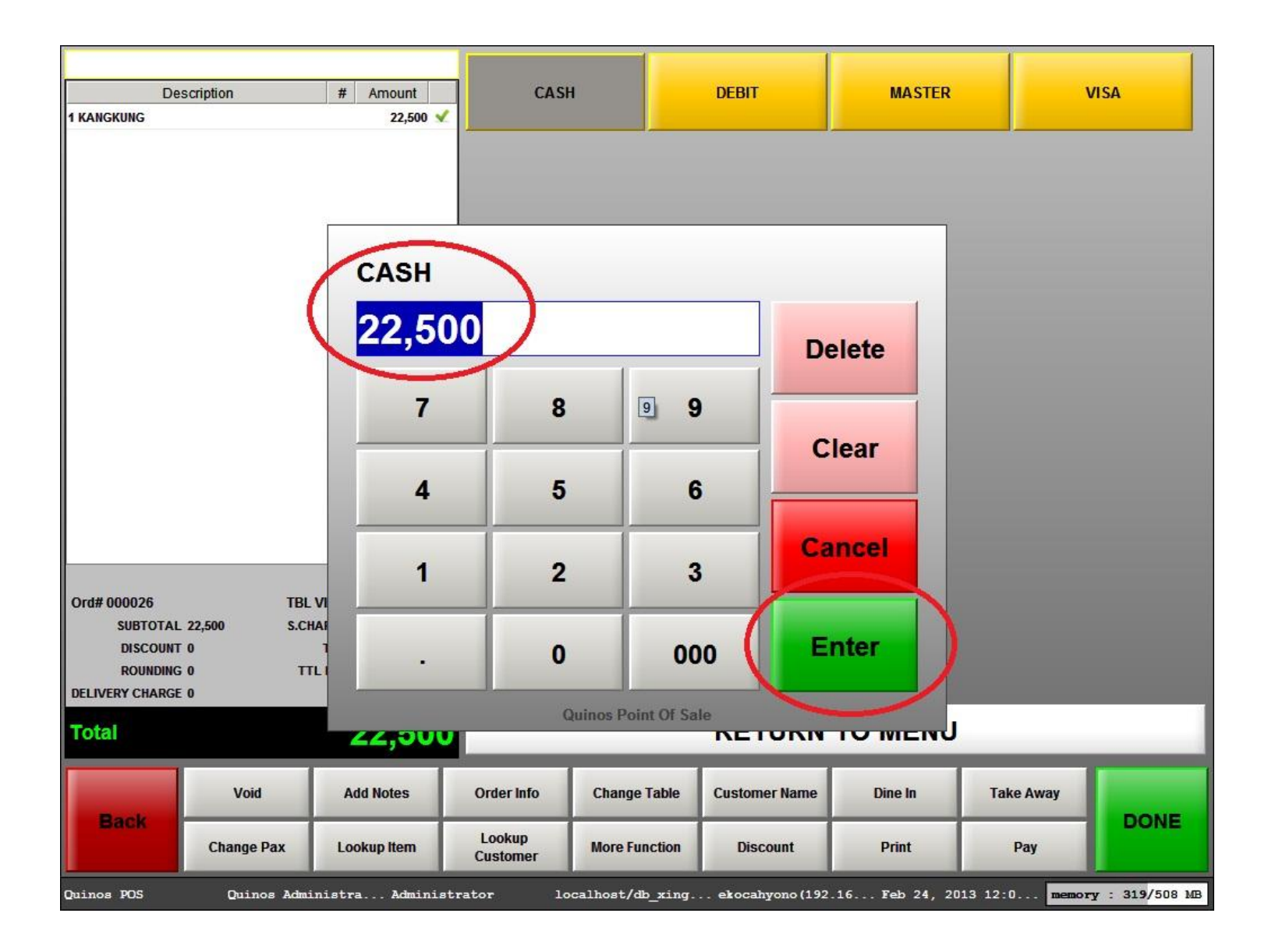

Gambar 2. Nilai Payment

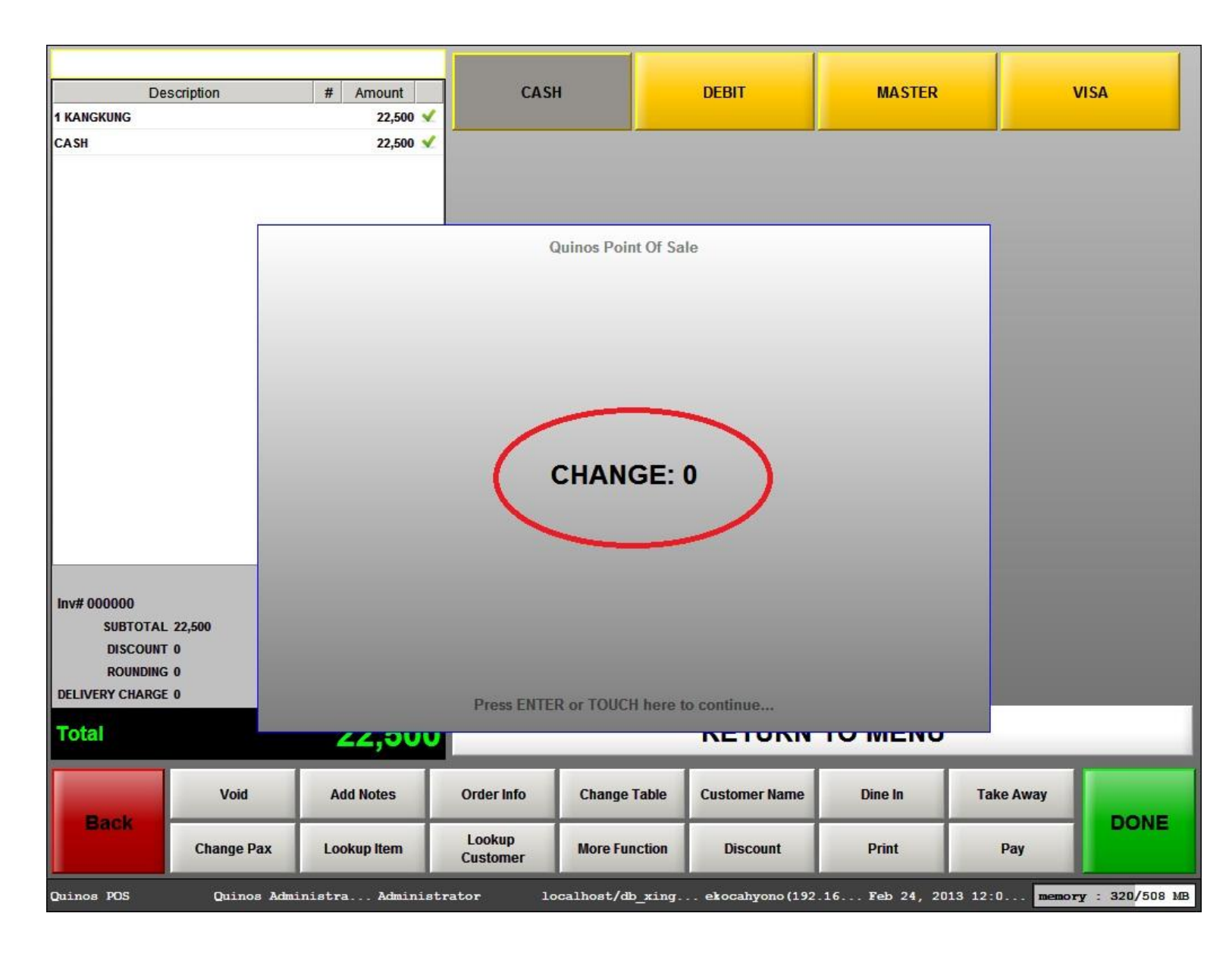

Gambar 3. Change atau Kembalian